# Xerox<sup>®</sup> Audio Documents App: ús amb dispositius mòbils o a través del Portal

Guia de l'usuari

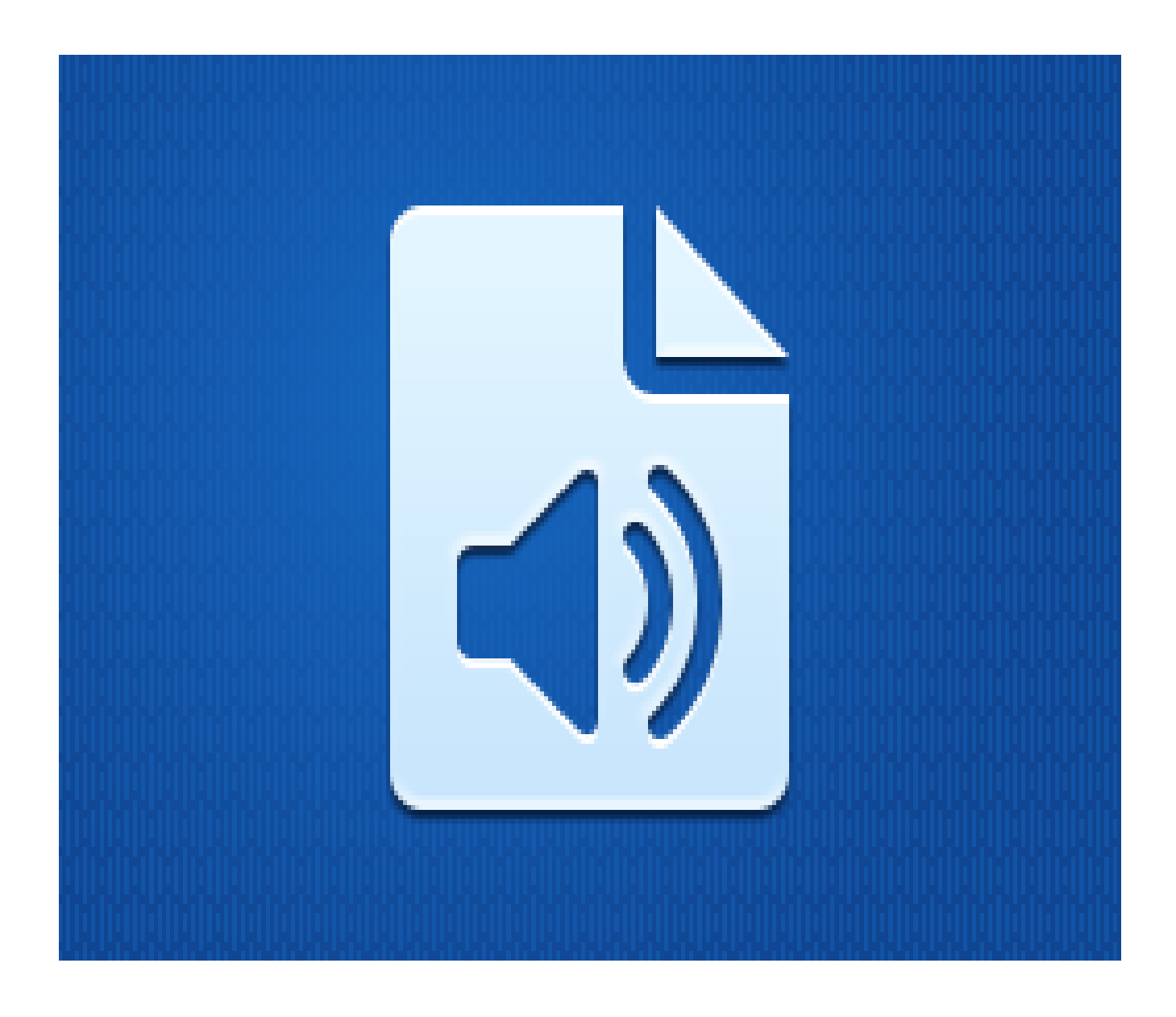

©2019 Xerox Corporation. Tots els drets reservats. Xerox<sup>®</sup> és una marca comercial de Xerox Corporation als Estats Units o a altres països. BRXXXXX

També queden reconegudes altres marques comercials de l'empresa

Versió del document: 1.0 (febrer, 2019).

### Prefaci

Aquesta guia està destinada als usuaris que volen utilitzar l'aplicació Xerox<sup>®</sup> Audio Documents App, tant amb dispositius mòbils o a través del portal.

L'aplicació Xerox Audio Documents App està disponible a la Xerox App Gallery. Aquesta aplicació permet que els clients puguin escanejar una sèrie d'estils de documents i traduir-los a l'anglès, el francès, l'espanyol, el portuguès, l'alemany o l'italià. Tot seguit, l'arxiu d'audio mp3 s'envia al client. La Xerox Audio Documents App està disponible per als usuaris que compren l'aplicació i la descarreguen a través d'un compte amb la Xerox App Gallery. També es pot provar l'aplicació durant un període de temps determinat.

L'aplicació Xerox Audio Documents Mobile està disponible a Google<sup>®</sup> Play o a Apple<sup>®</sup> iTunes. L'aplicació permet a un client enviar un document des del seu dispositiu mòbil, que se li tradueixi i se li retorna un fitxer d'àudio mp3. L'aplicació està disponible per als clients de manera gratuïta: no obstant això, cal que el client disposi d'un compte a la Xerox App Gallery.

El Xerox Audio Documents Portal permet que l'administrador del client pugui realitzar les tasques de manteniment per als usuaris.

### Contingut

| 1. | Xerox Audio Documents App                                                                                       | 1-1 |
|----|----------------------------------------------------------------------------------------------------|-----|
|    | Requisits dels dispositius                                                                                      | 1-1 |
|    | Xerox Audio Documents App per a MFD                                                                             | 1-1 |
|    | Instal·lar l'aplicació Audio Documents App                                                                      | 1-1 |
|    | Instal·lar Gallery App des del portal web de Xerox App Gallery (de pagament)                                    | 1-1 |
|    | Instal·lar aplicacions des del portal web de Xerox App Gallery (de prova)                                       | 1-2 |
|    | Utilitzar l'aplicació Audio Documents App                                                                       | 1-2 |
| 2. | Xerox Audio Documents App amb la funció d'Inici de sessió únic                                                  | 2-1 |
|    | Requisits dels dispositius                                                                                      | 2-1 |
|    | Xerox Audio Documents App per a MFD                                                                             | 2-1 |
|    | Instal·lar l'aplicació Audio Documents App                                                                      | 2-1 |
|    | Instal·lar Gallery App des del portal web de Xerox App Gallery (de pagament)                                    | 2-1 |
|    | Instal·lar aplicacions des del portal web de Xerox App Gallery (de prova)                                       | 2-2 |
|    | Com fer servir la Xerox Audio Documents App amb la funció d'Inici de sessió únic                                | 2-2 |
|    | Com configurar la funció Inici de sessió únic: Aquesta aplicació ve inclosa amb la Xerox®<br>Workplace Suite    | 2-2 |
|    | Com configurar la funció Inici de sessió únic: Aquesta aplicació No està inclosa a la Xerox®<br>Workplace Suite | 2-3 |
|    | Com fer servir la Xerox Audio Documents App amb la funció d'Inici de sessió únic                                | 2-4 |
| 3. | Xerox Audio Documents Mobile App                                                                                | 3-5 |
|    | Requisits dels dispositius                                                                                      | 3-5 |
|    | Xerox Audio Documents App per a dispositius mòbils                                                              | 3-5 |
|    | Com instal·lar l'aplicació mòbil des de l'iTunes                                                                | 3-5 |
|    | Com instal·lar l'aplicació mòbil des del Google Play                                                            | 3-5 |
|    | Com utilitzar l'aplicació Audio Documents Mobile App                                                            | 3-5 |
| 4. | Xerox Audio Documents Portal                                                                                    | 4-7 |
|    | Requisits dels dispositius                                                                                      | 4-7 |
|    | Com fer servir el Xerox Audio Documents Portal com a usuari general                                             | 4-7 |
|    | Com fer servir el Xerox Audio Documents Portal com a l'administrador                                            | 4-7 |
|    | Com convidar a un client a utilitzar la Xerox Audio Documents App                                               | 4-8 |
|    | Com eliminar un client de la Xerox Audio Documents App                                                          | 4-8 |
|    | Assistència tècnica                                                                                             | 4-8 |

### 1. Xerox Audio Documents App

### Requisits dels dispositius

### Xerox Audio Documents App per a MFD

En aquesta guia, la paraula "dispositiu" s'utilitza indistintament com a sinònim d'"impressora multifunció", de "dispositiu AltaLink<sup>®</sup>" i de "dispositiu VersaLink<sup>®</sup>".

### Tots els dispositius han de complir els requisits següents:

- La Xerox Extensible Interface Platform (EIP) ha d'estar activada per poder instal·lar l'aplicació.
- Els dispositius han de ser compatibles amb EIP 3.5 o versions superiors.
- La Política d'instal·lació de seguretat (Gestió de weblets) cal que estigui habilitada per tal de permetre l'instal·lació de l'aplicació.

Assegureu-vos que el dispositiu té connexió a Internet. **Nota:** algunes xarxes necessiten un servidor intermediari per comunicar-se a Internet.

- El dispositiu ha de tenir un escàner.
- Si el dispositiu té la Verificació de certificats SSL activada, assegureu-vos que els certificats de seguretat estan carregats al dispositiu.

**Nota:** Per defecte, els certificats Xerox Solutions Certificates ja estan carregats en tots els dispositius i-series AltaLink, VersaLink i Xerox<sup>®</sup> WorkCentre<sup>®</sup> que tinguin la tecnologia Xerox<sup>®</sup> ConnectKey 2016 activada.

Per obtenir més informació sobre les opcions de configuració anteriors, consulteu <u>l'assistència</u> tècnica en línia de la Xerox App Gallery.

### Instal·lar l'aplicació Audio Documents App

Per instal·lar l'aplicació Audio Documents App, heu de tenir un compte amb Xerox App Gallery. Si no teniu accés a cap compte de la Xerox App Gallery, consulteu la <u>Guia d'inici ràpid de la Xerox</u> App Gallery per obtenir instruccions sobre com crear un compte.

**Nota**: Per obtenir instruccions més detallades sobre com s'afegeix un dispositiu o com s'afegeixen o s'instal·len aplicacions al compte de Xerox App Gallery, consulteu els enllaços de documentació a l'apartat <u>Assistència tècnica</u> d'aquesta guia.

### Instal·lar Gallery App des del portal web de Xerox App Gallery (de pagament)

#### Nota: aquesta aplicació és de pagament.

- 1. Aneu a la Xerox App Gallery.
- 2. Seleccioneu Inici de sessió.
- 3. Introduïu una adreça electrònica i una contrasenya vàlides. Feu clic a Inicia la sessió.
- 4. A la pestanya Dispositiu, en cas que sigui necessari, afegiu-hi un dispositiu.

- 5. A la pestanya Totes les aplicacions, seleccioneu l'aplicació que voleu.
- 6. Seleccioneu Compra.
- 7. Accepteu l'Acord de llicència d'usuari final (EULA) de l'aplicació.
- 8. Seleccioneu els dispositius per als quals voleu comprar l'aplicació i, a continuació, seleccioneu **Pagament**.
- 9. Ompliu la informació de facturació i seleccioneu Fes la comanda. Seleccioneu Fet.

### Instal·lar aplicacions des del portal web de Xerox App Gallery (de prova)

### Nota: aquesta aplicació és de prova.

- 1. Aneu a la Xerox App Gallery.
- 2. Seleccioneu Inici de sessió.
- 3. Introduïu una adreça electrònica i una contrasenya vàlides. Feu clic a Inicia la sessió.
- 4. A la pestanya Dispositiu, en cas que sigui necessari, afegiu-hi un dispositiu.
- 5. A la pestanya Totes les aplicacions, seleccioneu l'aplicació que voleu.
- 6. Seleccioneu Prova-la.
- 7. Seleccioneu els dispositius per als quals voleu comprar l'aplicació i, a continuació, seleccioneu **Instal·la**.

### Utilitzar l'aplicació Audio Documents App

- 1. Seleccioneu l'aplicació Audio Documents App del vostre dispositiu.
- 2. Si és la primera vegada que accediu a l'aplicació, se us demanarà que creeu un compte d'administrador, el qual vincularà el correu electrònic amb el paquet adquirit.
- 3. Una vegada que tingueu el compte establert, inicieu sessió a l'aplicació.
- 4. Si el correu electrònic que s'ha emplenat no és el que voleu enviar per introduir-hi una adreça de correu electrònic vàlida
- 5. Seleccioneu l'Idioma en què es troba el document original.
- 6. Seleccioneu les opcions d'escaneig adequades
- 7. Poseu els documents a l'alimentador automàtic o col·loqueu-los un per un a la platina de l'escàner.
- 8. Seleccioneu Escaneja.
- 9. Rebreu un correu electrònic quan el fitxer s'hagi convertit.

# 2. Xerox Audio Documents App amb la funció d'Inici de sessió únic

### Requisits dels dispositius

### Xerox Audio Documents App per a MFD

En aquesta guia, la paraula "dispositiu" s'utilitza indistintament com a sinònim d'"impressora multifunció", de "dispositiu AltaLink<sup>®</sup>" i de "dispositiu VersaLink<sup>®</sup>".

Tots els dispositius han de complir els requisits següents:

- La Xerox Extensible Interface Platform (EIP) ha d'estar activada per poder instal·lar l'aplicació.
- Els dispositius han de ser compatibles amb EIP 3.5 o versions superiors.
- La Política d'instal·lació de seguretat (Gestió de weblets) cal que estigui habilitada per tal de permetre l'instal·lació de l'aplicació.

Assegureu-vos que el dispositiu té connexió a Internet.

Nota: algunes xarxes necessiten un servidor intermediari per comunicar-se a Internet.

- El dispositiu ha de tenir un escàner.
- Si el dispositiu té la Verificació de certificats SSL activada, assegureu-vos que els certificats de seguretat estan carregats al dispositiu.

**Nota:** Per defecte, els certificats Xerox Solutions Certificates ja estan carregats en tots els dispositius i-series AltaLink, VersaLink i Xerox<sup>®</sup> WorkCentre<sup>®</sup> que tinguin la tecnologia Xerox<sup>®</sup> ConnectKey 2016 activada.

Per obtenir més informació sobre les opcions de configuració anteriors, consulteu <u>l'assistència</u> tècnica en línia de la Xerox App Gallery.

### Instal·lar l'aplicació Audio Documents App

Per instal·lar l'aplicació Audio Documents App, heu de tenir un compte amb Xerox App Gallery. Si no teniu accés a cap compte de la Xerox App Gallery, consulteu la <u>Guia d'inici ràpid de la Xerox</u> <u>App Gallery</u> per obtenir instruccions sobre com crear un compte.

**Nota**: Per obtenir instruccions més detallades sobre com s'afegeix un dispositiu o com s'afegeixen o s'instal·len aplicacions al compte de Xerox App Gallery, consulteu els enllaços de documentació a l'apartat <u>Assistència tècnica</u> d'aquesta guia.

### Instal·lar Gallery App des del portal web de Xerox App Gallery (de pagament)

Nota: aquesta aplicació és de pagament.

- 1. Aneu a la Xerox App Gallery.
- 2. Seleccioneu Inici de sessió.
- 3. Introduïu una adreça electrònica i una contrasenya vàlides. Feu clic a Inicia la sessió.

- 4. A la pestanya Dispositiu, en cas que sigui necessari, afegiu-hi un dispositiu.
- 5. A la pestanya Totes les aplicacions, seleccioneu l'aplicació que voleu.
- 6. Seleccioneu Compra.
- 7. Accepteu l'Acord de llicència d'usuari final (EULA) de l'aplicació.
- 8. Seleccioneu els dispositius per als quals voleu comprar l'aplicació i, a continuació, seleccioneu **Pagament**.
- 9. Ompliu la informació de facturació i seleccioneu Fes la comanda. Seleccioneu Fet.

### Instal·lar aplicacions des del portal web de Xerox App Gallery (de prova)

### Nota: aquesta aplicació és de prova.

- 1. Aneu a la Xerox App Gallery.
- 2. Seleccioneu Inici de sessió.
- 3. Introduïu una adreça electrònica i una contrasenya vàlides. Feu clic a Inicia la sessió.
- 4. A la pestanya Dispositiu, en cas que sigui necessari, afegiu-hi un dispositiu.
- 5. A la pestanya Totes les aplicacions, seleccioneu l'aplicació que voleu.
- 6. Seleccioneu Prova-la.
- 7. Seleccioneu els dispositius per als quals voleu comprar l'aplicació i, a continuació, seleccioneu **Instal·Ia**.

# Com fer servir la Xerox Audio Documents App amb la funció d'Inici de sessió únic

- 1. Passeu el dit o introduïu la informació d'inici de sessió.
- 2. Seleccioneu l'aplicació Audio Documents App del vostre dispositiu.
- 3. Verifiqueu que el correu electrònic sigui correcte o substituïu-lo per un altre.
- 4. Seleccioneu l'Idioma del document original.
- 5. Seleccioneu les opcions d'escaneig adequades.
- 6. Poseu els documents a l'alimentador automàtic o col·loqueu-los un per un a la platina de l'escàner.
- 7. Seleccioneu Escaneja.
- 8. Rebreu un correu electrònic quan el fitxer s'hagi convertit.

## Com configurar la funció Inici de sessió únic: Aquesta aplicació ve inclosa amb la Xerox<sup>®</sup> Workplace Suite

**Important**: cal que els administradors de la Xerox Workplace Suite segueixin els procediments que s'indiquen tot seguit. Si no teniu permisos d'administrador de la Xerox Workplace Suite,

poseu-vos en contacte amb l'administrador corresponent abans de poder proseguir amb els passos de configuració següents com a l'administrador.

- 1. Inicieu la Xerox Workplace Suite
- 2. Feu clic a Configuració.
- 3. Seleccioneu Inici de sessió únic.
- 4. Si l'aplicació que acabeu de comprar apareix a la llista, feu-hi a sobre i seleccioneu Intercanvia claus.
- 5. Això farà que s'envïi un correu electrònic a Xerox SSO Apps.
- L'administrador de l'aplicació SSO enviarà per correu electrònic a l'administrador de Xerox Workplace Suite la clau necessària.
- 7. L'administrador de la Xerox Workplace Suite introduirà la clau pública de l'aplicació.
- 8. SSO quedarà habilitat per a l'aplicació. Els usuaris ja podran optar per utilitzar la funció d'Inici de sessió únic en el seu primer intent d'inici de sessió.

# Com configurar la funció Inici de sessió únic: Aquesta aplicació No està inclosa a la Xerox<sup>®</sup> Workplace Suite

**Important**: cal que els administradors de la Xerox Workplace Suite segueixin els procediments que s'indiquen tot seguit. Si no teniu permisos d'administrador de la Xerox Workplace Suite, poseu-vos en contacte amb l'administrador corresponent abans de poder proseguir amb els passos de configuració següents com a l'administrador.

- 1. Inicieu la Xerox Workplace Suite
- 2. Feu clic a Configuració.
- 3. Seleccioneu Inici de sessió únic.
- 4. Si l'aplicació que acabeu de comprar no apareix a la llista, feu clic a Acció -> Nou.
- Empleneu la descripció, l'adreça de correu electrònic de l'editor, la ID de l'aplicació i la URL de redireccionament.

Aquesta informació ha de formar part de la descripció a la pantalla Detalls de l'App Gallery. Si no està disponible, poseu-vos en contacte amb el creador de l'aplicació.

- 6. Seleccioneu Desa.
- 7. Feu clic a l'aplicació i seleccioneu Intercanvia claus.
- 8. Això enviarà una sol·licitud de correu electrònic a Xerox SSO Apps.
- L'administrador de l'aplicació SSO enviarà per correu electrònic a l'administrador de Xerox Workplace Suite la clau necessària.
- 10. L'administrador de la Xerox Workplace Suite introduirà la clau pública de l'aplicació.

SSO quedarà habilitat per a l'aplicació. Els usuaris ja podran optar per utilitzar la funció d'Inici de sessió únic en el seu primer intent d'inici de sessió.

# Com fer servir la Xerox Audio Documents App amb la funció d'Inici de sessió únic

- 11. Passeu el dit o introduïu la informació d'inici de sessió.
- 12. Seleccioneu l'aplicació Audio Documents App del vostre dispositiu.
- 13. Verifiqueu que el correu electrònic sigui correcte o substituïu-lo per un altre.
- 14. Seleccioneu l'Idioma del document original.
- 15. Seleccioneu les opcions d'escaneig adequades.
- 16. Poseu els documents a l'alimentador automàtic o col·loqueu-los un per un a la platina de l'escàner.
- 17. Seleccioneu Escaneja.
- 18. Rebreu un correu electrònic quan el fitxer s'hagi convertit.

### 3. Xerox Audio Documents Mobile App

### Requisits dels dispositius

### Xerox Audio Documents App per a dispositius mòbils

Al llarg d'aquesta guia, la paraula "mòbil" s'utilitza de forma sinònima i intercanviable amb els iPhones i telèfons Android

Tots els dispositius han de complir els requisits següents:

- iOS 11+ o versions posteriors
- Software Android versió 6+ o posterior

Nota: Us caldrà disposar d'un compte amb Xerox Audio Documents App a l'MFD.

### Com instal·lar l'aplicació mòbil des de l'iTunes

- 1. Aneu a l'App Store del vostre dispositiu mòbil.
- 2. Seleccioneu el botó Cerca.
- 3. Introduïu Xerox Audio Documents i seleccioneu Cerca.
- 4. Seleccioneu Obté.

Com instal·lar l'aplicació mòbil des del Google Play

- 1. Aneu a l'App Store del vostre dispositiu mòbil.
- 2. Seleccioneu el botó **Cerca**.
- 3. Introduïu Xerox Audio Documents i seleccioneu Cerca.
- 4. Seleccioneu Instal·la.

### Com utilitzar l'aplicació Audio Documents Mobile App

- 1. Seleccioneu la icona de l'aplicació en el dispositiu mòbil.
- 2. Introduïu el vostre correu electrònic i contrasenya, i seleccioneu el botó Inicia la sessió.
- 3. Seleccioneu bé el botó Plus (+) o el botó Converteix fitxer.
- 4. Seleccioneu el fitxer que voleu traduir.
- 5. Seleccioneu l'Idioma en què es troba el fitxer.
- 6. Seleccioneu el botó Converteix fitxer.
- 7. Una vegada que l'arxiu ha estat convertit, apareixerà el botó de Descàrrega.
  - a. El fitxer convertit romandrà allà durant set (7) dies.

- b. Sota el nom de el fitxer, s'hi podrà veure l'estat del temps romanent abans que el treball expiri.
- 8. Seleccioneu el botó **Descarrega**.
- 9. Una vegada descarregat el fitxer, seleccioneu el botó Reproduir per escoltar l'audio.

### 4. Xerox Audio Documents Portal

### Requisits dels dispositius

Xerox Audio Documents Portal

#### El portal de Xerox Audio Documents es troba disponible en els navegadors següents:

- Internet Explorer versió 3.5 o versions posteriors
- Chrome versió 60 o versions posteriors
- Firefox versió 55 o versions posteriors
- Edge versió 38 o versions posteriors

#### Nota:

- El portal no és compatible con Safari.
- Us caldrà disposar d'un compte amb Xerox Audio Documents App a l'MFD.

### Com fer servir el Xerox Audio Documents Portal com a usuari general

- 1. Aneu a https://audiodocs-portal.services.xerox.com/index.html
- 2. Inicieu la sessió.
- 3. Si heu oblidat la contrasenya.
  - a. Seleccioneu Contrasenya oblidada.
  - b. Introduïu el correu electrònic associat amb el vostre compte de Xerox Audio.
  - c. Seleccioneu Enviar sol·licitud.
  - d. Se us enviarà una contrasenya de restabliment per correu electrònic.
  - e. Seleccioneu Restabliment de la contrasenya.
  - f. Introduïu una Nova contrasenya i Confirmeu la contrasenya.
  - g. Tornareu a la pantalla d'inici de sessió.
- 4. Actualitzeu-hi el vostre correu electrònic, el nom i la contrasenya.
- 5. Seleccioneu **Desa**.

### Com fer servir el Xerox Audio Documents Portal com a l'administrador

- 1. Aneu a https://audiodocs-portal.services.xerox.com/index.html
- 2. Inicieu sessió amb el compte d'administrador
- 3. Des de la pantalla Gestionar subcomptes podreu convidar o eliminar comptes

### Com convidar a un client a utilitzar la Xerox Audio Documents App

- 1. Aneu a https://audiodocs-portal.services.xerox.com/index.html
- 2. Inicieu la sessió amb un compte d'administrador
- 3. A la pantalla Gestionar subcomptes, seleccioneu la icona Convidar.
- 4. Introduïu el correu electrònic del client al qual desitgeu convidar a utilitzar la Xerox Audio Documents App.
- 5. Seleccioneu Accepta.
- 6. S'enviarà un correu electrònic al client perquè crei un compte.
- 7. El client introduirà el seu correu electrònic, el nom i cognom i una contrasenya.

### Com eliminar un client de la Xerox Audio Documents App

- 1. Aneu a https://audiodocs-portal.services.xerox.com/index.html
- 2. Inicieu la sessió amb un compte d'administrador.
- 3. A la pantalla Gestionar subcompte, seleccioneu un únic client o un grup de clients.
- 4. Seleccioneu el botó Elimina.
- 5. Confirmeu la opció Elimina.

### Assistència tècnica

Feu clic als enllaços següents per obtenir més documentació i ajuda en línia.

- Base de coneixements sobre la Xerox App Gallery
- Documentació sobre la Xerox App Gallery
- Fòrum d'assistència als clients
- Llista d'impressores multifunció compatibles